## Export/import of groups (formed by My Study Group) from one Absalon course room to another

## Situation:

You have formed study groups with the tool My Study Group in one course room.

Now you have a new course room with (more or less) the same student population, and you would like to re-use the groups from your previous room. Here is what to do:

Start in the original ("old") course room.

1. Go to *People*. Click the tab *Study Group (Sync)*:

| •.          | Ruth test      | rum 3 > | People > Groups                                                     |                                  |            |    |                              |   |            |                    |
|-------------|----------------|---------|---------------------------------------------------------------------|----------------------------------|------------|----|------------------------------|---|------------|--------------------|
| ۲           | Home           |         | Everyone Study Graves/Every                                         |                                  |            |    |                              |   |            | + Group set        |
| 6           | My Study Group |         |                                                                     |                                  |            |    |                              |   |            | + Import + Group 1 |
| Admin       | People         | -       |                                                                     |                                  |            |    |                              |   |            |                    |
| â           | Assignments    | 90      | Unassigned Students (0)                                             | Groups (6)                       |            |    |                              |   |            |                    |
| antiboard ( | Pages Ø        | ø       | Search users                                                        | · Group 1/#21                    |            |    | A Terracian destriction from |   | Index      | 1                  |
| Courses     | Modules        | ø       | There are currently no students in this group. Add a student to get | · unoup r (r a)                  |            |    | S manual second              |   |            |                    |
| AA          | Quizzes        | 90      | started.                                                            | 1 Tes                            | 1          | Te |                              | 1 |            | A :                |
| 50          | Sylabus        | ø       |                                                                     |                                  |            |    |                              |   |            |                    |
| Calendar    | Outcomes       | ø       |                                                                     | <ul> <li>Group 1 (#3)</li> </ul> |            |    | At Twee Administra           |   | 3 students | 1                  |
| æ           | Rubrics        | 95      |                                                                     | Text A                           | A :        | 3  |                              |   |            |                    |
| <u> </u>    | BigBlueButton  | ø       |                                                                     |                                  |            |    |                              |   |            |                    |
| History     | Files          |         |                                                                     | <ul> <li>Group 1 (#4)</li> </ul> |            |    | A Marta tastatuderanda 2     |   | 3 multime  | 1                  |
| ٠           | Constorrations | 2       |                                                                     | 1                                | ê :        |    |                              | 1 |            | 1                  |
| <b>1</b>    | Discussions    | ø       |                                                                     |                                  |            |    |                              |   |            |                    |
| Help        | Settings       |         |                                                                     | <ul> <li>Group 2 (#2)</li> </ul> |            |    | A TestAtratient              |   | 3 students | 1                  |
| Ubrary      |                |         |                                                                     |                                  | 8 1        |    |                              | 1 |            |                    |
| itudy info  |                |         |                                                                     |                                  |            |    |                              |   |            |                    |
|             |                |         |                                                                     | <ul> <li>Group 2 (#3)</li> </ul> |            |    | A ***                        |   | 3 students | 1                  |
|             |                |         |                                                                     |                                  | A I        |    |                              |   |            |                    |
|             |                |         |                                                                     |                                  |            |    |                              |   |            |                    |
|             |                |         |                                                                     | + Group 2 (#4)                   |            |    | 8 Maria terratuderende 3     |   | 3 students | 1                  |
|             |                |         |                                                                     |                                  | <b>6</b> : |    |                              |   |            |                    |
|             |                |         |                                                                     |                                  | 0 1        | 11 |                              |   |            |                    |

Here you will see the groups that were formed by My Study Group.

2. Click *+Import* in the top right corner:

| > People > Groups                                                               |                                  |                             |                    |
|---------------------------------------------------------------------------------|----------------------------------|-----------------------------|--------------------|
| Everyone Study, Scould (Smd)                                                    |                                  |                             | + Group set        |
| Unassigned Students (0)                                                         | Groups (6)                       |                             | + Inport + Group 1 |
| Search users                                                                    | <ul> <li>Group 1 (#2)</li> </ul> | 8 Teconuders, Konshim Dorgi | 3 mdwm I           |
| There are currently no students in this group. Add a student to get<br>started. |                                  |                             | 8 :                |
|                                                                                 |                                  | -                           |                    |

3. Click *Download Course Roster CSV* and save the file. Choose a location where you will be able to find it again later.

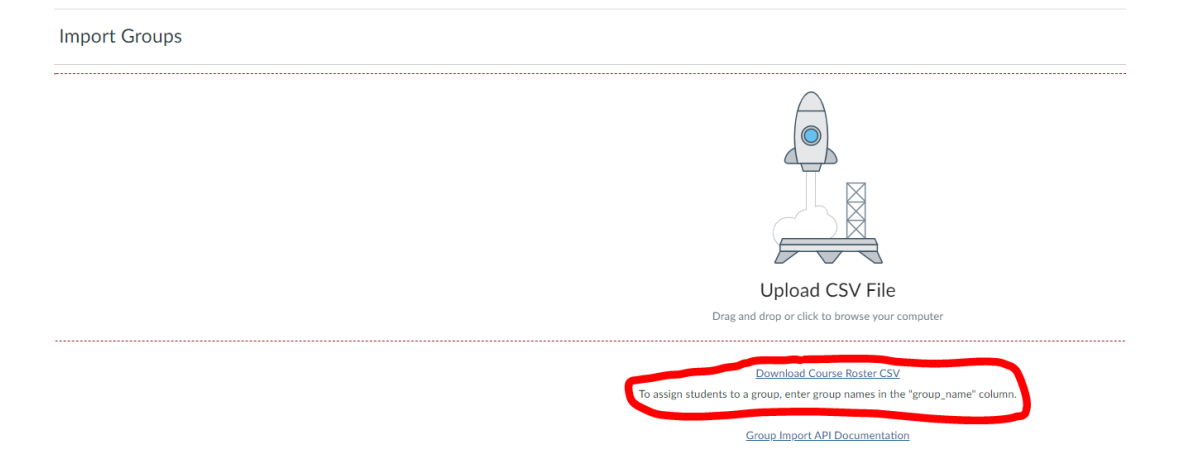

- 4. Open the Excel file. It may look strange due to US American formatting, but you can entangle it:
  - On the *Data* tab, click *From text/CSV*:

| A       | utomatisk lagi                                                                                                    | ring 💽                            | ) 🖪 🤊                               | ~ CI ~ =                      |                        | Study Gr  | roups (Syn                        | c) (1).csv 🝷                             |             | ,∕ Sø     | g (Alt+Q    |
|---------|----------------------------------------------------------------------------------------------------|-----------------------------------|-------------------------------------|-------------------------------|------------------------|-----------|-----------------------------------|------------------------------------------|-------------|-----------|-------------|
| Fi      | ler Hjem                                                                                                    | Indsæ                             | t Sidelay                           | yout Form                     | ler Data               | Gen       | nemse                             | Vis Hjæ                                  | lp          |           |             |
| H<br>da | → Canal France<br>→ Canal France<br>→ France<br>→ → | kst/CSV<br>ternettet<br>bel/områd | C Sene:                             | ste kilder<br>terende forbine | delser Op<br>a         | odater    | Forespør<br>Egenskat<br>Rediger I | <mark>gsler og forb</mark><br>er<br>æder | indelser    | Organisa  | )<br>ati Ak |
|         |                                                                                                    | Hent og tr                        | ransformér da                       | ta                            |                        | Fore      | espørgsler o                      | og forbindelser                          | r l         |           | Datatyp     |
| A1      |                                                                                                    | >                                 |                                     | fx name,                      | canvas_use             | r_id,user | _id,login_                        | id,sections,(                            | group_nam   | e,canvas_ | group_i     |
| 1       | A                                                                                                    | В                                 | C                                   | D                             | E                      | F         | G                                 | H                                        | 1           | J         | K           |
| 2       | 2 test                                                                                                    | s_user_id,<br>studeren            | ,user_id,log<br>de,3 <b>96</b> 07,( | in_id,sections                | s,group_nan<br>gmail.c | om,Ruth   | is_group_<br>testrum              | id,group_id<br>3,Group 1 (#              | 4),145996,  |           |             |
| 3       | 3, est                                                                                                    | studeren                          | de, <b>30</b> 17,,                  |                               | ⊚gmail.c               | om,Ruth   | n testrum                         | 3,Group 2 (#                             | 14),145997, |           |             |
| 4       | 6                                                                                                    | studeren                          | de, <b>8767</b> , ,                 | نصنصن                         | gmail.c                | om,Ruth   | testrum                           | 3,Group 2 (#                             | 4),145997,  |           |             |
| 5       | 7, test                                                                                                    | studeren                          | de,37                               |                               | @gmail.c               | om,Ruth   | testrum                           | 3,Group 1 (#                             | 4),145996,  |           |             |
| 6       | 8, <b>Marine</b> st                                                                                                    | studeren                          | de,3 <b>00</b> 9,                   |                               | gmail.c                | om,Ruth   | testrum                           | 3,Group 2 (#                             | 4),145997,  |           |             |
| 7       | 9, <b>Marine</b> test                                                                                                    | studeren                          | de,3 <b>100</b> ,                   |                               | @gmail.c               | om,Ruth   | n testrum                         | 3,Group 1 (#                             | 4),145996,  |           |             |

- Now open the downloaded file once more.
- Click Load:

|                         |                | fgrænser | R                                       | legistrering af datatyp | xe.          |                 |       |
|-------------------------|----------------|----------|-----------------------------------------|-------------------------|--------------|-----------------|-------|
| 1252: Vesteuropæisk (W  | (indows) *     | Komma    | -                                       | Baseret på de første 2  | 200 rækker   | -               | G     |
| name                    | canvas_user_id | user_id  | login_id                                | sections                | group_name   | canvas_group_id | group |
| 2, Maria teststuderende | 37670          | 7        | n a a a a a a a a a a a a a a a a a a a | Ruth testrum 3          | Group 1 (#4) | 145996          |       |
| 3, Maria teststuderende | 37671          | 7        | Mon Bregmail.com                        | Ruth testrum 3          | Group 2 (#4) | 145997          |       |
| 6, Maria teststuderende | 37755          | 7        | meneration of the second second         | Ruth testrum 3          | Group 2 (#4) | 145997          |       |
| 7, Maria teststuderende | 37735          | 8        | mene Tegnal.com                         | Ruth testrum 3          | Group 1 (#4) | 245396          |       |
| 8, Maria teststuderende | 37755          | 9        | ment be Regmail.com                     | Ruth testrum 3          | Group 2 (#4) | 145397          |       |
| 9, Maria teststuderende | 37750          | 0        | men Begmail.com                         | Ruth testrum 3          | Group 1 (#4) | 145996          |       |
| All Test                | 37014          | I MOUSE  | all 2@gmail.com                         | Ruth testrum 3 and 8    | Group 1 (#3) | 145995          |       |
| CourseAdminTESTbruger   | 37672          | 6        | marie in 4@gmail.com                    | Ruth testrum 3          | Group 1 (#3) | 145995          |       |
| CourseTeacherTESTbruge  | 37678          | 3        | rest Spgmail.com                        | Ruth testrum 3          | Group 1 (#3) | 145995          |       |
|                         | 31287          | 2        |                                         | Ruth testrum 3          | Group 2 (#3) | 145992          |       |
| Sarabande               | 33639          | 8        | n @9itu.dk                              | Ruth testrum 3          | Group 2 (#3) | 145992          |       |
| Test                    | 37024          | P MOU15  | ive.dk                                  | Ruth testrum 3          | Group 1 (#2) | 145993          |       |
| Test                    | 37023          | 5 MCU13  | Vive.dk                                 | Ruth testrum 3          | Group 2 (#2) | 145994          |       |
| Test                    | 37013          | 8 MCU14  | mail.com                                | Ruth testrum 3          | Group 2 (#2) | 145994          |       |
| Tes                     | 36973          | F MCU12  | nail.com                                | Ruth testrum 3          | Group 1 (#2) | 145993          |       |
| Test, Ruth              | 33015          | 5        |                                         | Ruth testrum 3          | Group 2 (#3) | 145992          |       |
| Teststudent,            | 34794          | 2        |                                         | Ruth testrum 3          | Group 1 (#2) | 145993          |       |
| Teststuderende,         | 37014          | 4 MCU22  |                                         | Ruth testrum 3          | Group 2 (#2) | 145994          |       |

- Now the file looks more reasonable. Save the new version.
- 5. Go to your new course room. Go to *People > Groups*.
- 6. Click + Group Set:

|              | E Ruths testrum 4 > People > Groups |                                                                                                    |  |  |  |  |  |
|--------------|-------------------------------------|----------------------------------------------------------------------------------------------------|--|--|--|--|--|
| Account      | Home                                | Student groups                                                                                                    |  |  |  |  |  |
| (S)<br>Admin | Assignments                         | Student groups are a useful way to organise students for things like group projects or papers. Every student group gets their own calendar, discussion board and collaboration tools so they can organise themselves and work together more effectively.                            |  |  |  |  |  |
| 63           | Discussions                         | You can randomly assign students to groups of a specific size, or manually create and organise the groups. Once your groups are created, you can set assignments to be "group submission" assignments, which means each group will have one submission for all users of that group. |  |  |  |  |  |
| Dashboard    | People                              |                                                                                                    |  |  |  |  |  |

7. Give your new Group Set a name and make sure that the option "I'll create groups later" is ticked off (usually done per default). Remember to save.

| Group Set Name  | Import fra Kursus XXXX                                                                                                    |
|-----------------|----------------------------------------------------------------------------------------------------|
| Self sign-up 🕐  | Allow self sign-up Require group members to be in the same section                                                                               |
| Group Structure | <ul> <li>Split students into 0 groups</li> <li>Split students into groups with 0 students per group</li> <li>I'll create groups later</li> </ul> |

8. Click +Import and upload your csv file:

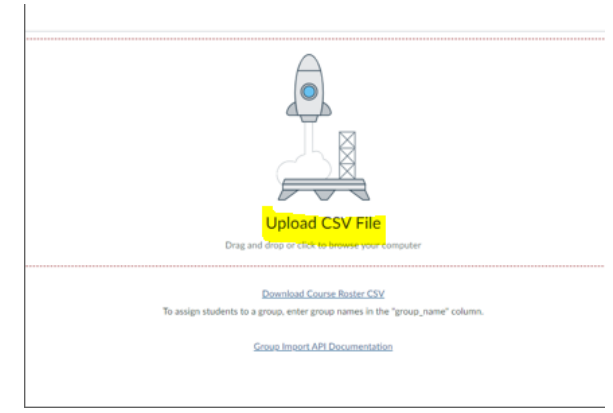

- 9. It may take some time for your groups to be created.
- 10. You will now see that the "old groups" have been created in your new course room.

To the left you see a list of students who are not yet members of any group (Unassigned students).

Typically, "new" students who were not part of the old course room will be included here. These students need either to be assigned to (one/some of) the existing groups or form their own, new group(s).

| im 4 : | People > Groups                 |                                  |                  |   |
|--------|---------------------------------|----------------------------------|------------------|---|
|        | Everyone Import the Kursus 2002 |                                  | + Group set      |   |
|        |                                 |                                  | + Import + Group | 1 |
| ·      | Unassigned Students (3)         | Groups (6)                       |                  |   |
|        | Search-users                    | <ul> <li>Group 1 (#2)</li> </ul> | 3 studenta       |   |
| 5<br>5 |                                 |                                  |                  | ] |
| k.     |                                 | * Group 1 (#3)                   | 2 mudente        |   |
| ŀ      | +                               |                                  |                  |   |
| k.     |                                 | <ul> <li>Group 1 (#4)</li> </ul> | 3 audenta        |   |
|        |                                 |                                  |                  | ] |
|        |                                 | <ul> <li>Group 2 (#2)</li> </ul> | 8 students       |   |
|        |                                 |                                  |                  | J |
|        |                                 | <ul> <li>Group 2 (#3)</li> </ul> | l sudets         |   |
|        |                                 |                                  |                  | J |
| 2      |                                 | * <u>Group 2 (#4)</u>            | 3 maderna 🕴      |   |
|        |                                 |                                  |                  | j |